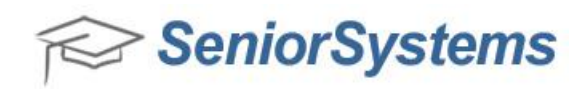

## Quick Reference: Linking an Inquiry/Applicant record to a Constituent record

If you are creating a new Inquiry/Applicant record in the Admissions application, and the Inquiry/Applicant record has a relationship to an existing Constituent record, you will want to link the two records during the Inquiry/Applicant setup process.

## To link an Inquiry/Applicant record to a Constituent record:

1. In the Admissions application, click the **Inquiry/Applicant** icon.

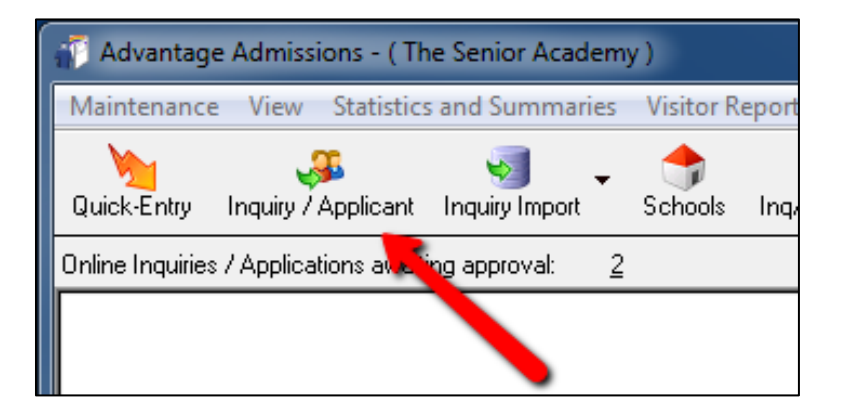

2. On the Inquiry/Applicant Search screen, click New.

| 🗐 Inquiry / Appli     | cant Search               |           |              |          |       |
|-----------------------|---------------------------|-----------|--------------|----------|-------|
| 🔒 New 🗎               | Copy 📝 Edit 👻 📄 Delete 🔰  | Options 👻 | Export       | - 🌮      | Close |
| Search By             |                           |           |              |          |       |
| Select 🔔 ery          | (All)                     |           |              |          | - 🔍   |
|                       | Change Runtime Parameters |           |              |          |       |
| <u>Filter</u> Results | Last Name 💌 Begins V      | With      | •            |          |       |
| Show Addresses        | (All) •                   |           | Refresh List |          |       |
|                       |                           |           |              |          |       |
|                       | Student Name              | ID        | Grade /      | Admiss 🔺 | Curre |

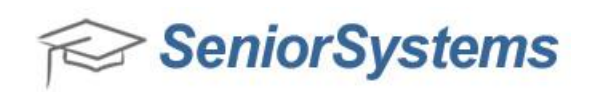

3. On the Find Inquiry/Application screen, uncheck the I know this Inquiry / Application is new and is not in the systems already checkbox. Then click Next>>.

| Find Inquiry / Applicant                                                                                 |                                                                                                    |               |
|----------------------------------------------------------------------------------------------------|----------------------------------------------------------------------------------------------------|---------------|
| Enter the first and last name of the new Inquiry / Applicant:<br>(Partial names are DK)<br>First<br>Last | Select Schools          Image: Constraint of the school         Middle School         Extended Day Program         Summer Enrichment         Leadership Program         Science Enrichment         Summer Program         Summer Program         Summer Athletics |               |
| I know this Inquiry / Applicant is new and not in the system a                                           | siready           << Prev         Next >>                                                                                                    | Finish Cancel |

4. On the next screen, ensure that the **The Inquiry/Application is not listed here, must be new** checkbox is selected and click **Finish**. The Inquiry/Applicant Maintenance screen appears.

| == F | Find Inquiry / Applicant            |            |           |        |         |                |        |
|------|-------------------------------------|------------|-----------|--------|---------|----------------|--------|
| S    | elect Inquiry / Applicant you wish  | to use:    |           |        |         |                |        |
|      | Name                                | Adm Yr     | Grade     | School | Status  | Address        | City   |
|      |                                     |            |           |        |         |                |        |
|      |                                     |            |           |        |         |                |        |
|      |                                     |            |           |        |         |                |        |
|      |                                     |            |           |        |         |                |        |
|      |                                     |            |           |        |         |                |        |
|      | •                                   |            |           |        |         |                | 4      |
|      | The Inquiry / Applicant is not list | ed here, m | ust he ne | w      |         |                |        |
|      | ,                                   |            |           | <br>C  |         |                |        |
|      |                                     |            |           |        | << Prev | Next >> Finish | Cancel |
|      |                                     |            |           |        |         |                | NUM    |

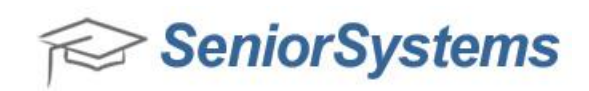

5. On the Inquiry/Applicant Maintenance screen, click the **Address** tab and click the **New** button.

| ame Address In<br>Display Options<br>Z Active Only | <ul> <li>Decision   Checklist   Visit   Te</li> <li>All Applications</li></ul> | st Scores   Fin Aid   Connecti<br>Family Options<br>lication Family I.D. 0001( | on Track Media  <br>132 <u></u> Pa  | Custom   Mailings  <br>arent Web Accour | Comments          | Tasl                                 |
|----------------------------------------------------|--------------------------------------------------------------------------------|--------------------------------------------------------------------------------|-------------------------------------|-----------------------------------------|-------------------|--------------------------------------|
|                                                    | Name                                                                           | Code                                                                           | Address Type                        | Stmt (Loans) Ac                         | tive In Use Visit | Grades I New<br>Edi<br>Deacti<br>Cop |
| Address                                            | Telepho                                                                        | ne Numbers                                                                     | 🗐 E-Mail<br>Nisc<br>Attend Visit Se | end Grades Sen                          | d Mail Contract   | Primary Primary (S                   |

6. On the New Address screen, select **Parent 1** and then click **Search Constituents**.

| New Address      | ×      |
|------------------|--------|
| New Address Code | OK     |
| Parent 1         | Cancel |

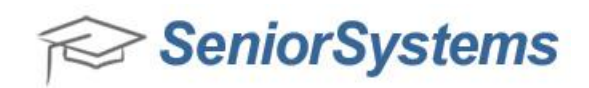

7. The Constituent Address Search screen appears. Search for the Constituent that is related to the Inquiry/Applicant and click **OK**.

| Constituent Address Search                             |      |        |                            |                                                                  |                              |                 |      |             |                |                |                       | 23            |
|--------------------------------------------------------|------|--------|----------------------------|------------------------------------------------------------------|------------------------------|-----------------|------|-------------|----------------|----------------|-----------------------|---------------|
| Search For:<br>Last Name (Sort Key) Begins With  TESTE |      |        |                            |                                                                  | Sort B<br>La:<br>I.D         | y<br>st Name    |      |             | ()<br>()<br>() | iort (<br>) A: | Drder<br>scen<br>esce | ding<br>nding |
| Name                                                   | Code | Active | Address Type               | I.D.                                                             |                              | Primary         | AR   | SL          | RG             | AL             | AD                    | *             |
| Mr. and Mrs. Art                                       | Z    | Y      | Home                       | 007762                                                           |                              | N               | N    | Ν           | N              | Y              | Ν                     |               |
| Mr. Donnell                                            | CM   | Y      | Home                       | 007915                                                           |                              | Y               | N    | N           | Ν              | Y              | Ν                     |               |
| Mr. and Mrs. Kirby                                     | Z    | Y      | Home                       | 007761                                                           |                              | N               | Ν    | Ν           | Ν              | Y              | Ν                     |               |
| Mr. and Mrs. Kirby                                     | CM   | Y      | Home                       | 007761                                                           |                              | Y               | Ν    | Ν           | Ν              | Y              | Ν                     |               |
| Mr. and Mrs. Peyton                                    | CM   | Y      | Home                       | 000552                                                           |                              | Y               | Ν    | Ν           | Ν              | Y              | Ν                     |               |
| Mr. and Mrs. Peyton                                    | Z    | Y      | Home                       | 000552                                                           |                              | N               | Ν    | Ν           | Ν              | Y              | Ν                     |               |
| Dr. Leonel                                             | CM   | Y      | Home                       | 004002                                                           |                              | Y               | Ν    | N           | Ν              | Y              | Ν                     |               |
| Mr. and Mrs. Dandre                                    | CM   | Y      | Home                       | 007872                                                           |                              | Y               | Ν    | Ν           | Ν              | Y              | Ν                     |               |
| Mr. and Mrs. Dandre                                    | Z    | Y      | Home                       | 007872                                                           |                              | N               | Ν    | Ν           | Ν              | Y              | N                     | *             |
| 4925 Ridgeside Dr.<br>Kent, MA 02158                   |      |        | Te<br>Fa<br>E-<br>Se<br>Se | el No:<br>ix No:<br>Mail:<br>Billing:<br>end Grades<br>end Mail: | 617-5<br>A/R:<br>: No<br>Yes | 55-2166<br>acke | er@s | enic<br>Loa | r-sys<br>ins:  | tem:           | s.con                 | ı             |
|                                                        |      |        |                            |                                                                  |                              |                 | 0    | K           |                |                | Can                   | cel           |

8. Once you select the Constituent record, the Constituent information that you have selected appears on the New Address screen. Click **OK**.

| New Address                                                | 23     |
|------------------------------------------------------------|--------|
| New Address Code<br>Parent 1                               | ОК     |
| Search Constituents                                        | Cancel |
| Constituent I.D. 007761 - Constituen<br>Mr. and Mrs. Kirby | t Main |

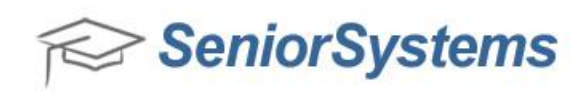

9. Review the information in the Constituent record and click **OK**.

| Father / Name 1  | Mothe   | er / Name 2 |         |
|------------------|---------|-------------|---------|
| Title Mr. 👻      | Title   | Mrs. 👻      |         |
| First Kirby      | First   | Tyler       |         |
| Middle           | Midd    | e           |         |
| Last             | Last    |             |         |
| Suffix 🗨         | Suffix  | •           |         |
| Preferred Kirby  | Prefe   | rred        |         |
| Relation         | ▼ Relat | ion         | •       |
| SSN              | SSN     |             |         |
| Full Name        |         |             |         |
| Mr. & Mrs. Kirby |         | •           | Custody |
|                  |         |             |         |

10. The Constituent information selected appears in the Inquiry/Applicant's Address tab.

| lame Address Info Decision<br>Display Options<br>V Active Only   All Appl             | Checklist   Visit   Technic   Visit   Technic   Visit   Visit   Technic   Visit   Visit   Technic   Visit   Visit   Technic   Visit   Visit   Technic   Visit   Visit   Technic   Visit   Visit   Technic   Visit   Visit   Technic   Visit   Visit   Technic   Visit   Visit   Visit   Visit   Technic   Visit   Visit   Visi | est Scores   Fin Aid   Conne<br>Family Options<br>Dication   Family I.D. 000 | rction   Track   Media  <br>3<br>01032 Ra                                                 | Custom   Mailir<br>arent Web Acc | ngs Com<br>counts                | ments                                                  |          | Tasks            |
|---------------------------------------------------------------------------------------|----------------------------------------------------------------------------------------------------|------------------------------------------------------------------------------|-------------------------------------------------------------------------------------------|----------------------------------|----------------------------------|--------------------------------------------------------|----------|------------------|
| EC Nam                                                                                | e                                                                                                    | Code                                                                         | Address Type                                                                              | Stmt (Loans)                     | Active                           | n Use Visit                                            | Grades I | New              |
| Mr. & Mrs. Kirby                                                                      |                                                                                                    | 🎒 Parent 1                                                                   | Home                                                                                      | Original                         | <b>v</b>                         | < <                                                    | <b>~</b> | Edit             |
|                                                                                       |                                                                                                    |                                                                              |                                                                                           |                                  |                                  |                                                        |          | Deactiva         |
|                                                                                       |                                                                                                    |                                                                              |                                                                                           |                                  |                                  |                                                        |          | Copy             |
|                                                                                       |                                                                                                    |                                                                              |                                                                                           |                                  | +                                |                                                        | -        |                  |
| Address     Address     Address     Address     Kant, MA 02158     Kirby     Comments | Teleph<br>Tel No:<br>Fax No:<br>Business:<br>Dad's Cell:                                                                                                    | one Numbers<br>617-555-3391<br>617-555-3377<br>617-555-4906                  | S E-Mail<br>Father:<br>Mother:<br>Misc<br>Attend Visit Si<br>Linked to:<br>2 new unlinked | ac<br>end Grades                 | <u>sker@ser</u><br>Send Mai<br>✔ | nior-systems.c<br>Contract<br>X<br>007761)<br>(011530) | Primary  | Primary (SS<br>🎽 |
|                                                                                       |                                                                                                    |                                                                              |                                                                                           | OK                               | Cano                             | cel                                                    | Print    | Delete           |